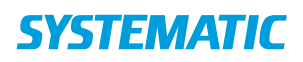

## Ekstern kommunikation – Modtag Digital post (WEB), Tilkøb

| Fase                                                     | Forklaring                                                                                                    | Navigation                                                                                                   |
|----------------------------------------------------------|----------------------------------------------------------------------------------------------------|----------------------------------------------------------------------------------------------------|
| Intro                                                    | Det er muligt at modtage svar på Digital post fra<br>Borger og Leverandør.                                                                                                    |                                                                                                    |
| Find                                                     | Klik på "Ekstern kommunikation"                                                                                                    | Ekstern kommunikation                                                                                        |
| Afsend                                                   | Ved afsendelse af post/brev til borger er det<br>muligt i forsendelsesdetaljer at sætte flueben ved<br>'Borger skal kunne svare'                                                                                                    | Borger skal kunne svare                                                                                      |
| Modtag                                                   | De modtagne besvarelser vil være synlige i Ekstern<br>Kommunikations overblikket sammen med den<br>oprindeligt sendte besked                                                                                                    | Indkaldelsesbreve<br>Møde (Sendt)<br>13.08.2020 09:53<br>SV: Mødeindkaldelse (Afsluttet)<br>13.08.2020 09:58 |
| Modtagne<br>besvarelser<br>registreres<br>som<br>opgaver | Klik på "Opgaveoverblik"<br>Nye modtagne besvarelser vil også oprette<br>opgaver af typen "Modtaget digital post fra<br>borger" eller "Modtaget digital post fra<br>leverandør".<br>Klik på de 3 prikker.<br>Her er det muligt for en bruger at markere<br>opgaven, som 'Håndteret' eller 'Tag opgave' | Dpgaveoverblik<br>Marker som håndteret<br>Tag opgave                                                         |
|                                                          |                                                                                                    |                                                                                                    |

## Ændringslog

| Version | Ændret af | Dato      | Ændringer |
|---------|-----------|-----------|-----------|
| R33     | HRA       | 25/1-2021 | Oprettet  |
|         |           |           |           |
|         |           |           |           |
|         |           |           |           |
|         |           |           |           |
|         |           |           |           |